## Kurzanleitung

Zu den Biotopverbunddokumenten gelangen Sie wie folgt:

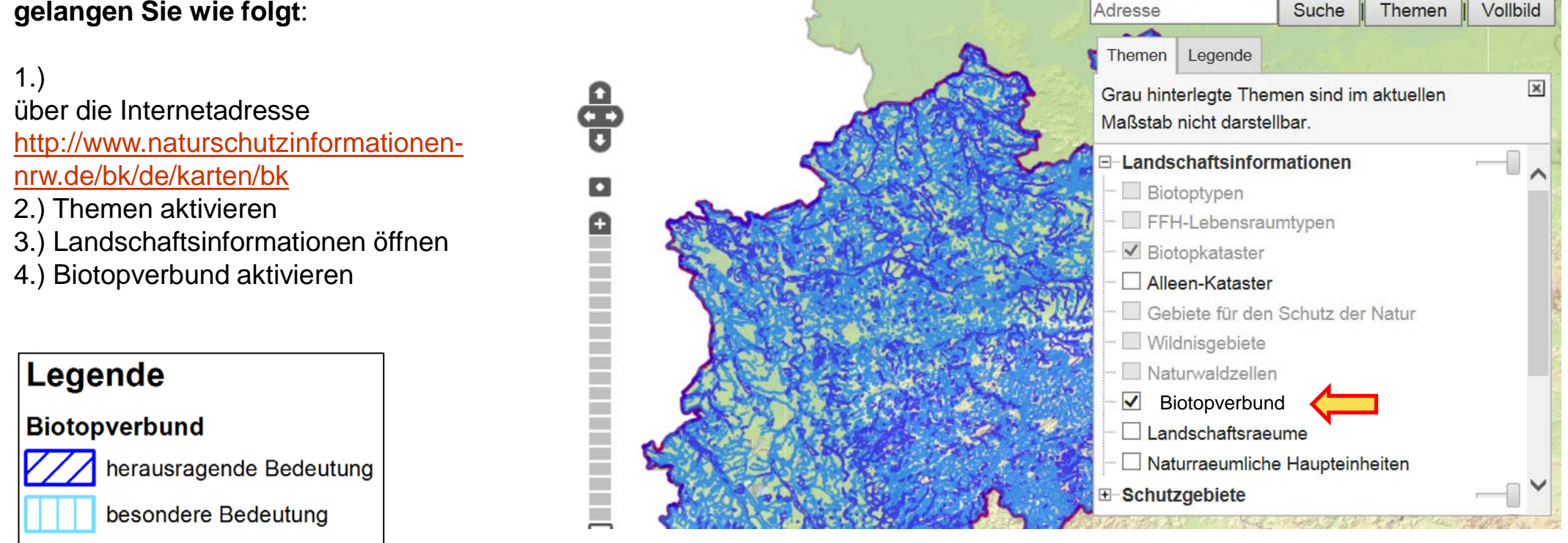

Suche: Suchbegriff

Suche

Themen

Suchen

Vollbild

A+

Schriftgrösse:

A-

A

Hier geht es zum Downloadbereich der Sach- und Grafikdaten der Biotopverbundflächen (Stand: Dezember 2016)